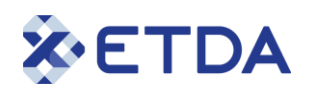

# คู่มือการใช้งานระบบ (สำหรับหน่วยงานภาครัฐ) (User Manual)

# ระบบแจ้งการประกอบธุรกิจบริการแพลตฟอร์มดิจิทัล

เวอร์ชัน : 1.0 18 สิงหาคม 2566

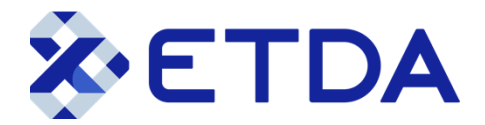

สำนักงานพัฒนาธุรกรรมทางอิเล็กทรอนิกส์ (Electronic Transactions Development Agency)

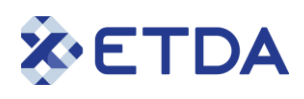

### สารบัญ

| 1. | หน้าหลักระบบแจ้งการประกอบธุรกิจบริการแพลตฟอร์มดิจิทัล                                                                                                    | 4                                                                                                  |
|----|----------------------------------------------------------------------------------------------------|----------------------------------------------------------------------------------------------------|
| 2. | การลงทะเบียนเข้าใช้งานระบบ                                                                                                    | 5                                                                                                  |
| 2  | 2.1 การระบุข้อมูลการลงทะเบียน ไปที่ URL https://eservice.etda.or.th/dps/th/register                                                                                                    | 5                                                                                                  |
| 2  | 2.2 การยืนยันการลงทะเบียนผ่านทางอีเมล                                                                                                    | 6                                                                                                  |
| 3. | การเข้าสู่ระบบด้วยอีเมลและรหัสผ่าน                                                                                                    | 8                                                                                                  |
| 4. | ้<br>การเข้าสู่ระบบด้วย ThalD                                                                                                    | 9                                                                                                  |
| 5. | ้<br>การใช้งานเมนูลืมรหัสผ่าน                                                                                                    | 10                                                                                                 |
| 6. | ้หน้าหลักการใช้งานระบบแจ้งการประกอบธุรกิจบริการแพลตฟอร์มดิจิทัล (เมื่อเข้าสู่ระบบแล้ว)                                                                                                    | 12                                                                                                 |
| 6  | 5.1 เมนู "หน้าหลัก"                                                                                                    | 13                                                                                                 |
|    | 6.1.1 แสดงสถานะจำนวนการทำรายการทั้งหมดของ การขอสิทธิแจ้ง การแจ้งแพลตฟอร์ม และการแจ่                                                                                                    | ข้งเลิก                                                                                            |
|    | บริการแพลตฟอร์ม                                                                                                    | 13                                                                                                 |
|    | 6.1.2 แสดงสถานะจำนวนการทำรายการ ขอสิทธิแจ้ง ประกอบไปด้วยสถานะ                                                                                                    | 13                                                                                                 |
|    | 6.1.3 แสดงสถานะจำนวนการทำรายการ แจ้งแพลตฟอร์ม ประกอบไปด้วยสถานะ                                                                                                    | 13                                                                                                 |
|    | 6.1.4 แสดงสถานะจำนวนการทำรายการ แจ้งเลิกบริการแพลตฟอร์ม ประกอบไปด้วยสถานะ                                                                                                    | 14                                                                                                 |
|    |                                                                                                    |                                                                                                    |
| 6  | 5.2 เมนู "ข้อมูลผู้ใช้งาน" หรือ "ข้อมูลส่วนตัว"                                                                                                    | 14                                                                                                 |
| 6  | 5.2 เมนู "ข้อมูลผู้ใช้งาน" หรือ "ข้อมูลส่วนตัว"<br>5.3 เมนู "แจ้งสิทธิ"                                                                                                    | 14                                                                                                 |
| 6  | 5.2 เมนู "ข้อมูลผู้ใช้งาน" หรือ "ข้อมูลส่วนตัว"<br>5.3 เมนู "แจ้งสิทธิ"<br>6.3.1 ค้นหารายการ โดยระบุชื่อรายการ                                                                                                    | 14<br>16<br>16                                                                                     |
| 6  | 5.2 เมนู "ข้อมูลผู้ใช้งาน" หรือ "ข้อมูลส่วนตัว"<br>5.3 เมนู "แจ้งสิทธิ"<br>6.3.1 ค้นหารายการ โดยระบุชื่อรายการ<br>6.3.2 แสดงข้อมูลรายการขอสิทธิ                                                                                                    | 14<br>16<br>16<br>16                                                                               |
| 6  | 5.2 เมนู "ข้อมูลผู้ใช้งาน" หรือ "ข้อมูลส่วนตัว"<br>5.3 เมนู "แจ้งสิทธิ"<br>6.3.1 ค้นหารายการ โดยระบุชื่อรายการ<br>6.3.2 แสดงข้อมูลรายการขอสิทธิ<br>6.3.3 คลิก "ขอสิทธิแจ้งข้อมูล" เพื่อแจ้งขอสิทธิแจ้งข้อมูลธุรกิจ                                                                                                    | 14<br>16<br>16<br>16<br>16                                                                         |
| 6  | <ul> <li>5.2 เมนู "ข้อมูลผู้ใช้งาน" หรือ "ข้อมูลส่วนตัว"</li> <li>5.3 เมนู "แจ้งสิทธิ"</li> <li>6.3.1 ค้นหารายการ โดยระบุชื่อรายการ</li> <li>6.3.2 แสดงข้อมูลรายการขอสิทธิ</li> <li>6.3.3 คลิก "ขอสิทธิแจ้งข้อมูล" เพื่อแจ้งขอสิทธิแจ้งข้อมูลธุรกิจ</li> <li>6.3.4 เลือกยื่นคำขอในฐานะ ผู้รับมอบอำนาจ หรือเจ้าของธุรกิจ</li> </ul>                                                                                                    | 14<br>16<br>16<br>16<br>16<br>16                                                                   |
| 6  | <ul> <li>5.2 เมนู "ข้อมูลผู้ใช้งาน" หรือ "ข้อมูลส่วนตัว"</li> <li>5.3 เมนู "แจ้งสิทธิ"</li> <li>6.3.1 ค้นหารายการ โดยระบุชื่อรายการ</li> <li>6.3.2 แสดงข้อมูลรายการขอสิทธิ</li> <li>6.3.3 คลิก "ขอสิทธิแจ้งข้อมูล" เพื่อแจ้งขอสิทธิแจ้งข้อมูลธุรกิจ</li> <li>6.3.4 เลือกยื่นคำขอในฐานะ ผู้รับมอบอำนาจ หรือเจ้าของธุรกิจ</li> <li>6.3.5 หน้าแสดงข้อมูลผู้ประกอบธุรกิจ</li> </ul>                                                                                                    | 14<br>16<br>16<br>16<br>16<br>16<br>19                                                             |
| 6  | <ul> <li>5.2 เมนู "ข้อมูลผู้ใช้งาน" หรือ "ข้อมูลส่วนตัว"</li> <li>5.3 เมนู "แจ้งสิทธิ"</li> <li>6.3.1 ค้นหารายการ โดยระบุชื่อรายการ</li> <li>6.3.2 แสดงข้อมูลรายการขอสิทธิ</li> <li>6.3.3 คลิก "ขอสิทธิแจ้งข้อมูล" เพื่อแจ้งขอสิทธิแจ้งข้อมูลธุรกิจ</li> <li>6.3.4 เลือกยื่นคำขอในฐานะ ผู้รับมอบอำนาจ หรือเจ้าของธุรกิจ</li> <li>6.3.5 หน้าแสดงข้อมูลผู้ประกอบธุรกิจ</li> <li>6.3.6 เลือก ประเภทจดทะเบียนธุรกิจ ประกอบด้วย นิติบุคคล และบุคคลธรรมดา</li> </ul>                                                                                                    | 14<br>16<br>16<br>16<br>16<br>16<br>19<br>19                                                       |
| 6  | <ul> <li>5.2 เมนู "ข้อมูลผู้ใช้งาน" หรือ "ข้อมูลส่วนตัว"</li> <li>5.3 เมนู "แจ้งสิทธิ"</li> <li>6.3.1 ค้นหารายการ โดยระบุชื่อรายการ</li> <li>6.3.2 แสดงข้อมูลรายการขอสิทธิ</li> <li>6.3.3 คลิก "ขอสิทธิแจ้งข้อมูล" เพื่อแจ้งขอสิทธิแจ้งข้อมูลธุรกิจ</li> <li>6.3.4 เลือกยื่นคำขอในฐานะ ผู้รับมอบอำนาจ หรือเจ้าของธุรกิจ</li> <li>6.3.5 หน้าแสดงข้อมูลผู้ประกอบธุรกิจ</li> <li>6.3.6 เลือก ประเภทจดทะเบียนธุรกิจ ประกอบด้วย นิติบุคคล และบุคคลธรรมดา</li> <li>6.3.7 หน้าจอแสดงสถานะรายการขอสิทธิ</li> </ul>                                                                                                 | 14<br>16<br>16<br>16<br>16<br>16<br>19<br>19<br>21                                                 |
| 6  | <ul> <li>5.2 เมนู "ข้อมูลผู้ใช้งาน" หรือ "ข้อมูลส่วนตัว"</li> <li>5.3 เมนู "แจ้งสิทธิ"</li> <li>6.3.1 ค้นหารายการ โดยระบุชื่อรายการ</li> <li>6.3.2 แสดงข้อมูลรายการขอสิทธิ</li> <li>6.3.3 คลิก "ขอสิทธิแจ้งข้อมูล" เพื่อแจ้งขอสิทธิแจ้งข้อมูลธุรกิจ</li> <li>6.3.4 เลือกยื่นคำขอในฐานะ ผู้รับมอบอำนาจ หรือเจ้าของธุรกิจ</li> <li>6.3.5 หน้าแสดงข้อมูลผู้ประกอบธุรกิจ</li> <li>6.3.6 เลือก ประเภทจดทะเบียนธุรกิจ ประกอบด้วย นิติบุคคล และบุคคลธรรมดา</li> <li>6.3.7 หน้าจอแสดงสถานะรายการขอสิทธิ</li> <li>5.4 เมนู "แจ้งการประกอบธุรกิจ"</li> </ul>                                                         | 14<br>16<br>16<br>16<br>16<br>19<br>19<br>21<br>24                                                 |
| 6  | <ul> <li>5.2 เมนู "ข้อมูลผู้ใช้งาน" หรือ "ข้อมูลส่วนตัว"</li> <li>5.3 เมนู "แจ้งสิทธิ"</li> <li>6.3.1 ค้นหารายการ โดยระบุชื่อรายการ</li> <li>6.3.2 แสดงข้อมูลรายการขอสิทธิ</li> <li>6.3.3 คลิก "ขอสิทธิแจ้งข้อมูล" เพื่อแจ้งขอสิทธิแจ้งข้อมูลธุรกิจ</li> <li>6.3.4 เลือกยื่นคำขอในฐานะ ผู้รับมอบอำนาจ หรือเจ้าของธุรกิจ</li> <li>6.3.5 หน้าแสดงข้อมูลผู้ประกอบธุรกิจ</li> <li>6.3.6 เลือก ประเภทจดทะเบียนธุรกิจ ประกอบด้วย นิติบุคคล และบุคคลธรรมดา</li> <li>6.3.7 หน้าจอแสดงสถานะรายการขอสิทธิ</li> <li>6.4 เมนู "แจ้งการประกอบธุรกิจ"</li> <li>6.4.1 ค้นหา โดยระบุชื่อที่เกี่ยวข้องในการค้นหา</li> </ul> | 14<br>16<br>16<br>16<br>16<br>16<br>19<br>19<br>21<br>24<br>24                                     |
| ć  | <ul> <li>5.2 เมนู "ข้อมูลผู้ใช้งาน" หรือ "ข้อมูลส่วนตัว"</li></ul>                                                                                                    | 14<br>16<br>16<br>16<br>16<br>16<br>19<br>19<br>21<br>24<br>24<br>24                               |
| 6  | <ul> <li>5.2 เมนู "ข้อมูลผู้ใช้งาน" หรือ "ข้อมูลส่วนตัว"</li></ul>                                                                                                    | 14<br>16<br>16<br>16<br>16<br>16<br>19<br>19<br>21<br>24<br>24<br>24<br>24<br>24                   |
| 6  | <ol> <li>5.2 เมนู "ข้อมูลผู้ใช้งาน" หรือ "ข้อมูลส่วนตัว"</li></ol>                                                                                                    | 14<br>16<br>16<br>16<br>16<br>16<br>19<br>21<br>21<br>24<br>24<br>24<br>24<br>24<br>24             |
| 6  | <ol> <li>5.2 เมนู "ข้อมูลผู้ใช้งาน" หรือ "ข้อมูลส่วนตัว"</li></ol>                                                                                                    | 14<br>16<br>16<br>16<br>16<br>16<br>19<br>19<br>21<br>24<br>24<br>24<br>24<br>24<br>24<br>24<br>24 |

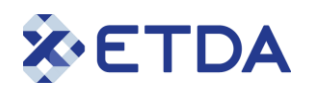

| 6.6 เมนู "เปลี่ยนรหัสผ่าน" | 32 |
|----------------------------|----|
| 6.7 เมนู "ออกจากระบบ"      | 32 |

**X**ETDA

#### 1. หน้าหลักระบบแจ้งการประกอบธุรกิจบริการแพลตฟอร์มดิจิทัล

ไปที่ URL https://eservice.etda.or.th/dps/

| ÈETDA ระบบแจ้งการประกอบธุรกิจบริการแพลตฟอร์มดิจิทัล | THIEN |
|-----------------------------------------------------|-------|
| เข้าสู่ระบบ                                         | 1.1   |
| ชื่อผู้ใช้งาน/อีเมล*<br>กรุณากรอก                   |       |
| รหัสผ่าน*<br>กรุณากรอก จ<br><u>ลีมรหัสผ่าน?</u>     |       |
| เข้าสู่ระบบ<br><u>ลงทะเบียน</u><br>1.4              |       |
| HSD<br>ThaiD<br>1.5                                 |       |
|                                                     |       |

<u>วิธีการใช้งาน</u>

1.1 คลิก TH/EN เพื่อเปลี่ยนการแสดงภาษาบนระบบระหว่างภาษาไทย หรือภาษาอังกฤษ

 1.2 กรณีเข้าใช้งานระบบด้วยอีเมลและรหัสผ่าน และคลิก "เข้าสู่ระบบ" ข้อ 1.4 (ศึกษาการใช้งาน ได้ จากหัวข้อถัดไป)

1.3 คลิกเพื่อรีเซ็ตรหัสผ่าน (ศึกษาการใช้งาน ได้จากหัวข้อถัดไป)

 1.4 กรณีเข้าใช้งานระบบครั้งแรกและต้องการลงทะเบียน คลิก "ลงทะเบียน" (ศึกษาการใช้งาน ได้จาก หัวข้อถัดไป)

1.5 กรณีเข้าใช้งานระบบด้วย ThaID (ศึกษาการใช้งาน ได้จากหัวข้อถัดไป)

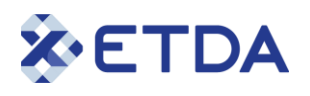

#### 2. <u>การลงทะเบียนเข้าใช้งานระบบ</u>

2.1 การระบุข้อมูลการลงทะเบียน ไปที่ URL https://eservice.etda.or.th/dps/th/register

| ETDA sະບບແຈ້งการประกอบธุรกิจบ | ริการแพลตฟอร์มดิจิทัล |            |   |        | <u>TH   EN</u> |
|-------------------------------|-----------------------|------------|---|--------|----------------|
|                               | ชื่อผู้ใช้งาน/อีเมล*  |            |   |        |                |
|                               | กรุณากรอก             |            |   | 211    |                |
|                               | รหัสผ่าน*             |            |   | 2.1.1  |                |
|                               | กรุณากรอก             |            | 8 | 2.1.2  |                |
|                               | ยืนยันรหัสผ่าน*       |            |   |        |                |
|                               | กรุณากรอก             |            | 8 | 2.1.3  |                |
|                               | ประเภทบุคคล*          | ประเทศ*    |   |        |                |
|                               | บุคคลธรรมดา -         | ประเทศไทย  |   | 2.1.5  |                |
| 2.1.4                         | เลขบัตรประชาชน / เลข  | พาสปอร์ต*  |   |        |                |
|                               | กรุณากรอก             |            |   | 2.1.6  |                |
|                               | ชื่อ*                 | นามสกุล*   |   |        |                |
|                               | กรุณากรอก             | กรุณากรอก  |   | 217    |                |
|                               | วัน/เดือน/ปีเกิด      |            |   | 2.1.1  |                |
|                               | กรุณากรอก             |            |   | 2.1.8  |                |
|                               | หมายเลขหลังบัตร*      |            |   |        |                |
|                               | กรุณากรอก             |            |   | 2.1.9  |                |
|                               | สมั                   | ัครสมาชิก  |   | 2.1.10 |                |
|                               |                       | เข้าส่ระแบ |   |        |                |

<u>วิธีการใช้งาน</u>

2.1.1 ระบุอีเมล ซึ่งต้องเป็นอีเมลที่ผู้ลงทะเบียนใช้งานอยู่จริง เนื่องจากระบบจะส่งข้อมูลสำหรับยืนยัน การลงทะเบียนผ่านทางอีเมลที่ได้ระบุไว้

2.1.2 ระบุรหัสผ่าน โดยต้องประกอบด้วยตัวอักษร A-Z, a-z, 0-9 และอักขระพิเศษจำนวนไม่น้อยกว่า 8 ตัวอักษร

2.1.3 ยืนยันรหัสผ่านที่ได้ระบุในข้อ 2.2 อีกครั้ง

- **X**ETDA
  - 2.1.4 เลือกประเภทบุคคล ระหว่าง "บุคคลธรรมดา"

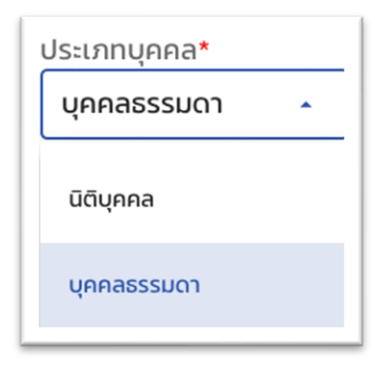

2.1.5 เลือกประเทศผู้ลงทะเบียน

| Jระเทศ <b>*</b>                  |
|----------------------------------|
| กรุณาเลือก 🔺                     |
| United States                    |
| Uzbekistan                       |
| Vatican City State (Holy See)    |
| Saint Vincent And The Grenadines |

2.1.6 ระบุ "เลขประจำตัวประชาชน" ระบบจะตรวจสอบข้อมูลจากทะเบียนราษฎร์

2.1.7 แบ่งเป็น 2 กรณีดังนี้

2.1.7.1 กรณี บุคคลธรรมดา ให้ระบุ ชื่อ และนามสกุล

2.1.8 ระบุ วัน/เดือน/ปีเกิด \*เฉพาะกรณีผู้ลงทะเบียนเป็นคนประเทศไทย และเป็นประเภทบุคคล ธรรมดา

2.1.9 ระบุหมายเลขหลังบัตรประชาชน \*เฉพาะกรณีผู้ลงทะเบียนเป็นคนประเทศไทย และเป็นประเภท บุคคลธรรมดา

2.1.10 คลิก "สมัครสมาชิก" เพื่อลงทะเบียนใช้งานระบบ

2.2 การยืนยันการลงทะเบียนผ่านทางอีเมล

| <b>เรียน คุณ</b>  | ณสำหรับการลงทะเบียนเพื่อสมัครใช้บริการระบบแจ้งการประกอบธุรกิจบริการแพลตฟอร์มดิจิทัล เพื่อ |
|-------------------|-------------------------------------------------------------------------------------------|
| สพธอ. ขอขอบคุย    | งงทะเบียนและยืนยันอีเมลที่ท่านประสงค์จะใช้ในการติดต่อกับ สพธอ. กรุณากด                    |
| เป็นการยืนยันการล | ————————————————————————————————————                                                      |
| ยืนยันตัวตน       | 2.2.1                                                                                     |

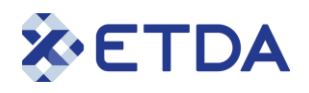

2.2.1 ตรวจสอบกล่องข้อความในอีเมลที่ได้ทำการลงทะเบียนไว้ คลิก "ยืนยันตัวตน" เพื่อยืนยันอีเมล สำหรับลงทะเบียนใช้งานระบบ

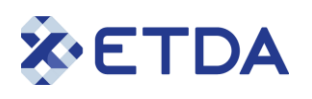

### 3. การเข้าสู่ระบบด้วยอีเมลและรหัสผ่าน

ไปที่ URL https://eservice.etda.or.th/dps/th/login

|              | เข้าสู่ระบบ          |                     |     |  |
|--------------|----------------------|---------------------|-----|--|
| វម៉័តខ្មរ    | ช้งาน/อีเมล*         |                     |     |  |
| กรุณ         | นากรอก               |                     | 21  |  |
| sអสผ<br>กรุณ | <b>ทน*</b><br>นากรอก | ø                   | 2.1 |  |
|              |                      | <u>ลืมรหัสผ่าน?</u> |     |  |
|              | เข้าสู่ระบบ          |                     |     |  |
|              | <u>ลงทะเบียน</u>     |                     | 2.2 |  |
|              | หรือ                 |                     |     |  |
|              | ThaiD                |                     |     |  |

<u>วิธีการใช้งาน</u>

- 2.1 ระบุ อีเมลและรหัสผ่าน
- 2.2 คลิก<sup>์</sup> "เข้าสู่ระบบ" เพื่อทำการ Login เข้าใช้งานระบบ

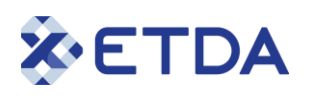

## 4. <u>การเข้าสู่ระบบด้วย ThalD</u>

กรณีผู้ใช้งานได้ทำการลงทะเบียน ThaID กับ กรมการปกครองแล้ว ไปที่ URL https://eservice.etda.or.th/dps/th/login

|              | เมือส่องแน       |                     |  |
|--------------|------------------|---------------------|--|
|              | เขาสูระบบ        |                     |  |
| ชื่อผู้ใช้งา | າน/ວົເມລ*        |                     |  |
| กรุณา        | ารอก             |                     |  |
| รหัสผ่าน     | •                |                     |  |
| กรุณาเ       | ารอก             | 2                   |  |
|              |                  | <u>ลืมรหัสผ่าน?</u> |  |
|              | เข้าสู่ระบบ      |                     |  |
|              | <u>ลงทะเบียน</u> |                     |  |
|              | หรือ             |                     |  |
|              | ThaiD            |                     |  |

#### <u>วิธีการใช้งาน</u>

4.1 คลิก "ThalD" จากนั้นระบบจะแสดง QR code

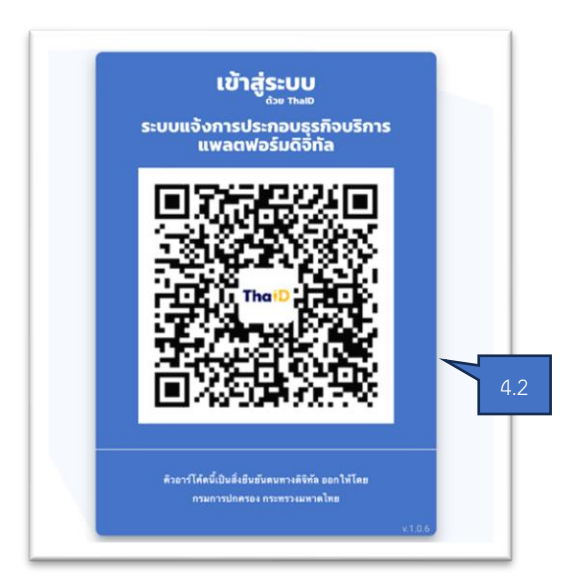

4.2 ทำการสแกน QR code เพื่อยืนยันตัวตนด้วย Application ThaID ของกรมการปกครอง เพื่อทำการ Login เข้าใช้งานระบบ

ผู้ใช้งานสามารถศึกษาการใช้งาน ThaID เพิ่มเติมได้ที่ URL https://www.bora.dopa.go.th/appthaid/

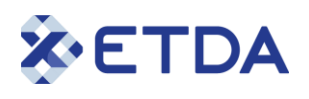

## 5. <u>การใช้งานเมนูลีมรหัสผ่าน</u>

ไปที่ URL https://eservice.etda.or.th/dps/th/login

|             | เข้าสู่ระบบ |                     |     |  |
|-------------|-------------|---------------------|-----|--|
| ชื่อผู้ใช้ง | าน/อีเมล*   |                     |     |  |
| กรุณา       | กรอก        |                     |     |  |
| รหัสผ่าน    | 1*          |                     |     |  |
| กรุณา       | กรอก        | ø                   |     |  |
|             |             | <u>ลืมรหัสผ่าน?</u> |     |  |
|             | เมืองโดงแน  |                     | 5.1 |  |
|             | ลงทะเบียน   |                     |     |  |
|             | หรือ        |                     |     |  |
|             |             |                     |     |  |
|             | ThaiD       |                     |     |  |

#### <u>วิธีการใช้งาน</u>

5.1 คลิก "ลืมรหัสผ่าน?"

| ลืมรหัสผ่าน         |     |
|---------------------|-----|
| อีเมล•<br>กรุณากรอก | 5.2 |
| รีเช็ดรหัสผ่าน      |     |
| เข้าสู่ระบบ         | 5.3 |

- 5.2 ระบุ อีเมลที่ได้ลงทะเบียนไว้
- 5.3 คลิก<sup>"</sup>รีเซ็ตรหัสผ่าน" จากนั้นระบบจะส่งรหัส OTP ไปยังอีเมลที่ได้ระบุไว้

| <b>เรียน คุณ</b><br>เนื่องจากทางเราได้รับคำขอการเปลี่ยนรหัสผ่านใหม่ โปรดนำรหัส OTP เพื่อยืนยันตัวตนในขั้นตอนการเปลี่ยนแปลงรหัส |
|----------------------------------------------------------------------------------------------------|
| พ่านใหม่<br><b>OTP</b> : 439531 5.4                                                                                            |

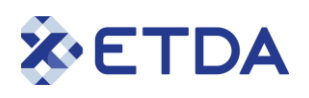

5.4 ตรวจสอบกล่องข้อความในอีเมลที่ได้ทำการลงทะเบียนไว้ จากนั้นคัดลอกรหัส OTP เพื่อใช้รีเซ็ต รหัสผ่านในขั้นตอนถัดไป

| ETDA sະບບແຈ້งการประกอบธุร | กิจบริการแพลตฟอร์มดิจิทัล                 | <u>TH</u> I <u>EN</u> |
|---------------------------|-------------------------------------------|-----------------------|
|                           | ยืนยันรหัส OTP                            |                       |
|                           | รหัสยืนยัน OTP จากอีเมล*<br>กรุณากรอก 5.5 |                       |
|                           | รหัสผ่านใหม่•<br>กรุณากรอก 🗞 5.6          |                       |
|                           | ยืนยันรหัสผ่านใหม่*<br>กรุณากรอก 🏾 5.7    |                       |
|                           | กำหนดรหัสผ่านใหม่ 5.8                     |                       |
|                           | เข้าสู่ระบบ                               | _                     |

5.5 ระบุ รหัส OTP

5.6 ระบุรหัสผ่านใหม่ โดยต้องประกอบด้วยตัวอักษร A-Z, a-z, 0-9 และอักขระพิเศษจำนวนไม่น้อยกว่า 8 ตัวอักษร

- 5.7 ยืนยันรหัสผ่านที่ได้ระบุใน ข้อ 5.6 อีกครั้ง
- 5.8 คลิก "กำหนดรหัสผ่านใหม่" เพื่อทำการรีเซ็ตรหัสผ่าน

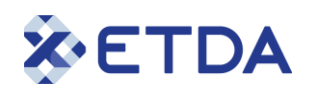

## 6. <u>หน้าหลักระบบแจ้งการประกอบธุรกิจบริการแพลตฟอร์มดิจิทัล (เมื่อเข้าสู่ระบบแล้ว)</u>

|     | 🗞 ETDA                    | Ξ sະບບແຈ້งກາ | รประกอบธุรกิจบริการแพลตฟอร์มดิจิทัล |         |                | THEN                   | 🚔 ข้อมูลส่วนตัว   |
|-----|---------------------------|--------------|-------------------------------------|---------|----------------|------------------------|-------------------|
| 6.1 | 🕈 หน้าหลัก                | หน้าหลัก     |                                     |         |                | 6.2                    | 🖻 เปลี่ยนรหัสผ่าน |
| 6.3 | 🖕 แจ้งสิทธิ               |              |                                     |         |                |                        | 🖻 ออกจากระบบ 6.6  |
|     | 🗰 แจ้งการประกอบธุรกิจ     |              | สถานะทั้งหมด                        | C       | )              |                        |                   |
| 0.4 | 🖹 แจ้งการเลิกประกอบธุรกิจ |              |                                     |         |                | รายการ                 | 6.7               |
| 6.5 | 🛓 ข้อมูลผู้ใช้งาน 🗸 🗸     |              | ขอสิทธิแจ้ง                         |         | ดำเนินการ      | กำลังแก้ไข             |                   |
|     |                           | 6.2          |                                     |         | 0              | ο                      |                   |
|     |                           |              | 0                                   |         |                |                        |                   |
|     |                           |              |                                     | รายการ  | อนุมดแลว       | ο                      |                   |
|     |                           |              |                                     |         |                |                        |                   |
|     |                           |              | แจ้งแพลตฟอร์ม                       |         | ดำเนินการ<br>0 | กำลังแก้ไข<br><b>O</b> |                   |
|     |                           |              |                                     |         |                |                        |                   |
|     |                           |              | 0                                   |         | อนุมัติแล้ว    | 0                      |                   |
|     |                           |              |                                     |         | แจ้งหยุด       | แจ้งถอน                |                   |
|     |                           |              |                                     | รายการ  | 0              | 0                      |                   |
|     |                           |              |                                     |         |                |                        |                   |
|     |                           |              | แจ้งเลิกบริการแพลตฟอร์ม             |         | ດຳເนินการ<br>O | กำลังแก้ไข<br><b>O</b> |                   |
|     |                           |              | 0                                   |         | รายงานความ     | แจ้งหลักฐาน            |                   |
|     |                           |              | U                                   |         | คืบหน้า О      | 0                      |                   |
|     |                           |              |                                     | รายการ  | อนุมัติแล้ว    | 0                      |                   |
| l.  |                           |              |                                     | 5101115 |                | 0                      |                   |

# ETDA

#### <u>6.1 เมนู "หน้าหลัก"</u>

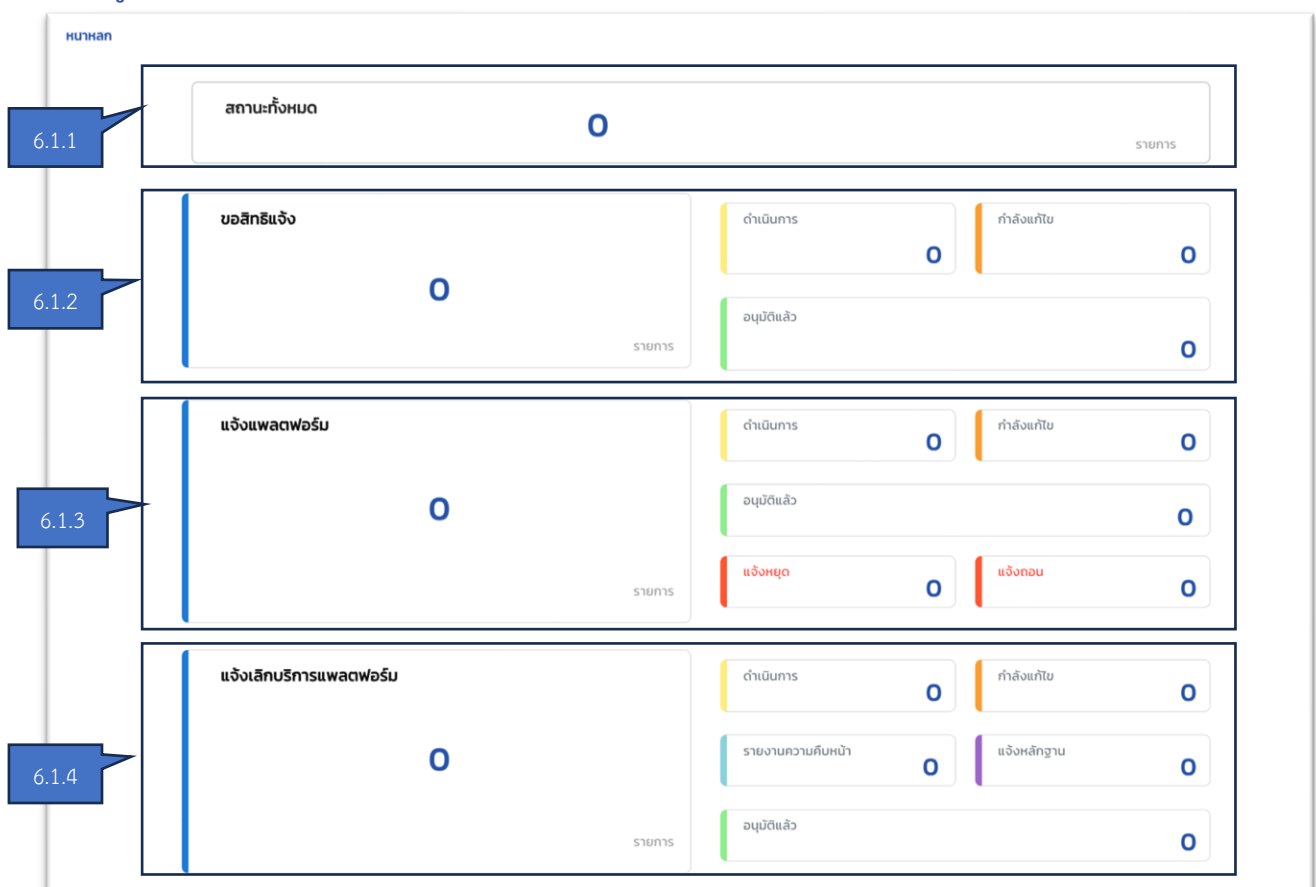

#### <u>วิธีการใช้งาน</u>

6.1.1 แสดงสถานะจำนวนการทำรายการทั้งหมดของ การขอสิทธิแจ้ง การแจ้งแพลตฟอร์ม และการแจ้งเลิก บริการแพลตฟอร์ม

6.1.2 แสดงสถานะจำนวนการทำรายการ ขอสิทธิแจ้ง ประกอบไปด้วยสถานะ

- ดำเนินการ คือ รายการที่ผู้ประกอบธุรกิจส่งเรื่องไปยังพนักงานเจ้าหน้าที่และอยู่ระหว่างการพิจารณา ข้อมูล
- กำลั้งแก้ไข คือ รายการที่ถูกตีกลับโดยพนักงานเจ้าหน้าที่ และอยู่ระหว่างผู้ประกอบธุรกิจทำการ แก้ไขข้อมูล
- อนุมัติแล้ว คือ รายการที่พนักงานเจ้าหน้าที่พิจารณา และได้ทำการอนุมัติแล้ว
- 6.1.3 แสดงสถานะจำนวนการทำรายการ แจ้งแพลตฟอร์ม ประกอบไปด้วยสถานะ
  - ดำเนินการ คือ รายการที่ผู้ประกอบธุรกิจส่งเรื่องไปยังพนักงานเจ้าหน้าที่และอยู่ระหว่างการพิจารณา ข้อมูล
  - กำลังแก้ไข คือ รายการที่ถูกตีกลับโดยพนักงานเจ้าหน้าที่ และอยู่ระหว่างผู้ประกอบธุรกิจทำการ แก้ไขข้อมูล

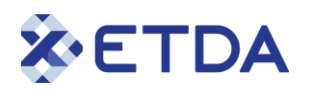

- อนุมัติแล้ว คือ รายการที่พนักงานเจ้าหน้าที่พิจารณา และได้ทำการอนุมัติแล้ว
- แจ้งหยุด คือ รายการที่ผู้ประกอบธุรกิจไม่แก้ไขหรือไม่ปฏิบัติตามคำสั่งของพนักงานเจ้าหน้าที่ภายใน ระยะเวลาที่กำหนด
- แจ้งถอน คือ รายการที่ผู้ประกอบธุรกิจไม่ดำเนินการตามการแจ้งหยุด ภายในระยะเวลา 90 วัน นับ แต่วันที่หยุดการให้บริการ

6.1.4 แสดงสถานะจำนวนการทำรายการ แจ้งเลิกบริการแพลตฟอร์ม ประกอบไปด้วยสถานะ

- ดำเนินการ คือ รายการที่ผู้ประกอบธุรกิจส่งเรื่องไปยังพนักงานเจ้าหน้าที่และอยู่ระหว่างการพิจารณา ข้อมูล
- กำลังแก้ไข คือ รายการที่ถูกตีกลับโดยพนักงานเจ้าหน้าที่ และอยู่ระหว่างผู้ประกอบธุรกิจทำการ แก้ไขข้อมูล
- รายงานความคืบหน้า คือ รายการที่ผู้ประกอบธุรกิจอยู่ระหว่างส่งข้อมูลรายงานความคืบหน้า
- แจ้งหลักฐาน คือ รายการที่ผู้ประกอบธุรกิจอยู่ระหว่างส่งข้อมูลแจ้งหลักฐาน
- อนุมัติแล้ว คือ รายการที่พนักงานเจ้าหน้าที่พิจารณา และได้ทำการอนุมัติแล้ว

#### <u>6.2 เมนู "ข้อมูลผู้ใช้งาน" หรือ "ข้อมูลส่วนตัว"</u>

| 622   | <mark>อัมมูลผู้ใช้งาน / ข้อมูลส่วนตัว</mark><br>อีเมล*<br>เลขบัตรประชาชน / เลขพาลปอร์ต* | ประเภทผู้ใช้งาน*<br>บุคคลธรรมดา *  |       |
|-------|-----------------------------------------------------------------------------------------|------------------------------------|-------|
| 0.2.2 | ชื่อ•<br>เบอร์ติดต่อ•                                                                   | นามสกุล*<br>6.2.3<br>ยกเล็ก บันก์ก | 6.2.4 |

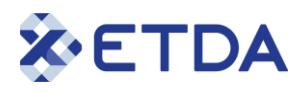

#### <u>วิธีการใช้งาน</u>

6.2.1 กรณี ลงทะเบียนด้วย ThaID หรือต้องการเปลี่ยนแปลงอีเมลให้ คลิก "แก้ไข" เพื่อระบุอีเมล\*จำเป็นต้องระบุ อีเมลก่อนดำเนินการในขั้นตอนขอแจ้งสิทธิ ข้อ 6.3

| อีเมลใหม่*      |                          | 6.2.1.1 |
|-----------------|--------------------------|---------|
| กรุณากรอก       |                          |         |
|                 | 6.2.1.2 ขอรหัส ОТР       |         |
| ยืนยันรหัส OTP* | )                        |         |
| กรุณากรอก       |                          | 6.2.1.4 |
|                 | ยกเลิก ยืนยันการแก้ไข6.2 | 2.1.5   |

- 6.2.1.1 ระบุ อีเมล
- 6.2.1.2 คลิก "ขอรหัส OTP" จากนั้นระบบจะส่งรหัส OTP ไปยังอีเมลที่ได้ระบุไว้

6.2.1.3 ตรวจสอบกล่องข้อความในอีเมลที่ได้ทำการลงทะเบียนไว้ จากนั้นคัดลอกรหัส OTP เพื่อใช้ เปลี่ยนอีเมลในขั้นตอนถัดไป

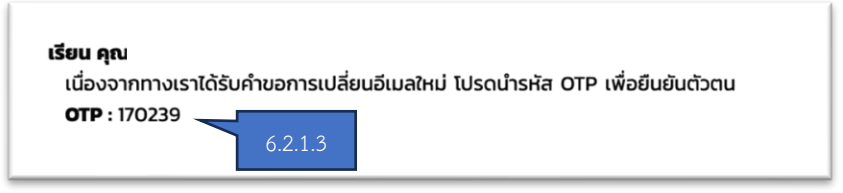

6.2.1.4 ระบุ รหัส OTP

6.2.1.5 คลิก "ยืนยันการแก้ไข" เพื่อบันทึกข้อมูลอีเมล

6.2.2 ระบุ ชื่อและนามสกุล \*จำเป็นต้องระบุ อีเมลก่อนดำเนินการในขั้นตอนขอแจ้งสิทธิ ข้อ 6.3
6.2.3 ระบุ เบอร์โทรศัพท์สำหรับใช้เป็นช่องทางการติดต่อ \*จำเป็นต้องระบุ อีเมลก่อนดำเนินการในขั้นตอน ขอแจ้งสิทธิ ข้อ 6.3

6.2.4 คลิก "บันทึก" เพื่อบันทึกข้อมูลผู้ใช้งาน

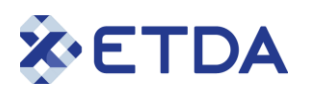

#### <u>6.3 เมนู "แจ้งสิทธิ"</u>

| <b>า</b> หน้าหลัก                                                   | แจ้งสิทธิ    |                     |                   |                   |       |                 |
|---------------------------------------------------------------------|--------------|---------------------|-------------------|-------------------|-------|-----------------|
| <ul> <li>แจ้งสิทธิ</li> </ul>                                       | ค้นหา        | ۵.3                 | 3.1               | 6.3.3             | - uu  | สิทธิแจ้งข้อมูล |
| แจ้งการประกอบธุรกิจ                                                 | เลขที่รายการ | นิติมคคล/มคคลธรรมดา | วันที่ขอสิทธิ     | วันที่อนมัติสิทธิ | สถานะ | จัดการ          |
| <ul> <li>แจ้งการเล็กประกอบธุรกิจ</li> <li>ข้อและสีชังวาม</li> </ul> |              |                     | No data available | Sarraq            |       |                 |
|                                                                     |              |                     |                   |                   |       |                 |
|                                                                     |              |                     |                   |                   |       |                 |

#### <u>วิธีการใช้งาน</u>

6.3.1 ค้นหารายการ โดยระบุชื่อรายการ

6.3.2 แสดงข้อมูลรายการขอสิทธิ ประกอบด้วย เลขที่รายการ นิติบุคคล/บุคคลธรรมดา วันที่ขอสิทธิ วันที่ อนุมัติสิทธิ สถานะ และจัดการ \*สามารถดูรายละเอียดเพิ่มเติมได้ดังหัวข้อ 6.3.7

6.3.3 คลิก "ขอสิทธิแจ้งข้อมูล" เพื่อแจ้งขอสิทธิแจ้งข้อมูลธุรกิจ จากนั้นระบบจะแสดงหน้าผู้ยื่นคำขอ

| ຜູ້ນັ້ນການອ                   | 2<br>ข้อมูลผู้ประกอบธุรกิจ |
|-------------------------------|----------------------------|
| ขึ้นคำขอในฐานะ•<br>กรุณาเลือก | 6.3.4                      |
| ซื่อ*                         | นามสกุล*                   |
| เบอร์ติดต่อ*                  | อีเมล*                     |
| ( กลับไปที่รายการ             | กัดเป                      |

6.3.4 เลือกยื่นคำขอในฐานะ ผู้รับมอบอำนาจ หรือเจ้าของธุรกิจ

| ยนคาขอเนฐานะ*  | -       |     |
|----------------|---------|-----|
| กรุณาเลือก     | 6.3.4.1 | · . |
| ຜູ້ຮັບນອບອຳນາຈ |         |     |
| เจ้าของธุรกิจ  | 6.3.4.2 |     |
| 10100085110    | 0.3.4.2 |     |

6.3.4.1 กรณี เลือกยื่นคำขอในฐานะเป็น ผู้รับมอบอำนาจ ระบบจะแสดงข้อมูลดังนี้

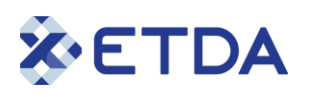

- 1. ระบบแสดงข้อมูลผู้ลงทะเบียน
- 2. ระบุ ข้อมูลรายชื่อผู้มอบอำนาจ

|                                | เพิ่มรายชื่อผู้มอบอำนาจ |               |     |
|--------------------------------|-------------------------|---------------|-----|
| เลขบัตรประชาชน <b>•</b>        | 2.1                     |               |     |
| กรุณากรอก<br>ชื่อ*             | นามสกุล*                |               | 2.2 |
| กรุณากรอก<br>สำเนาบัตรประชาชน* | กรุณากรอก               |               |     |
| 🕖 กรุณาเลือก                   |                         |               | 2.3 |
|                                |                         | ยกเล็ก บันทึก | 2.4 |

- 2.1 ระบุ เลขบัตรประชาชน
- 2.2 ระบุ ชื่อและนามสกุล
- 2.3 อัปโหลด ไฟล์สำเนาบัตรประชาชน
- 2.4 คลิก "บันทึก" เพื่อบันทึกข้อมูลรายชื่อผู้มอบอำนาจ
- 3. ระบุ ข้อมูลสำเนาหนังสือเดินทางผู้รับมอบ

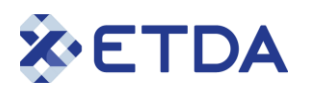

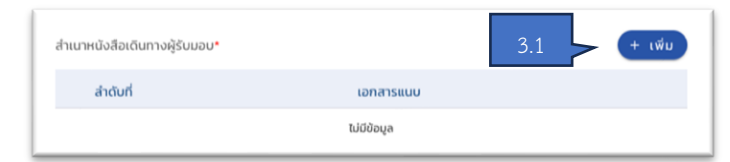

- 3.1 อัปโหลด ไฟล์สำเนาหนังสือเดินทางผู้รับมอบ
- 4. ระบุ หนังสือมอบอำนาจ

| หนังสือมอบอำนาจ* |             | 4.1 + เพีย |
|------------------|-------------|------------|
| สำดับที่         | เอกสารแบบ   |            |
|                  | ไม่มีข้อมูล |            |

4.1 อัปโหลด ไฟล์หนังสือมอบอำนาจ หรือหนังสือที่หน่วยงานได้มอบหมายให้บุคคลทำหน้าที่ แจ้งประกอบธุรกิจบริการแพลตฟอร์มดิจิทัล

# 5. เลือกรายการที่ต้องการขอสิทธิในการดำเนินการแทนผู้ประกอบธุรกิจ กรุณาเลือกรายการที่ต้องการขอสิทธิในการดำเนินการแทนผู้ประกอบธุรกิจ \*

|     |       | รายการสิทธิ                                                                  |  |
|-----|-------|------------------------------------------------------------------------------|--|
| 5.1 |       | แจ้งการประกอบธุรกิจบริการแพลตฟอร์มดีจิกัล                                    |  |
|     |       | แจ้งการเปลี่ยนแปลงข้อตกลงและเงื่อนไข                                         |  |
|     |       | แจ้งรายงานการดำเนินการประกาศข้อตกลงและเงื่อนไขการให้บริการ                   |  |
|     |       | แจ้งรายงานการดำเนินการตามมาตรา 19 มาตรา 20 หรือมาตรา 21                      |  |
|     |       | แจ้งการเปลี่ยนแปลงข้อมูล                                                     |  |
|     |       | แจ้งการรับฟังความคิดเห็นต่อการเปลี่ยนแปลงแก้ไขข้อตกลงและเงื่อนไขการให้บริการ |  |
|     |       | แจ้งการเลิกประกอบธุรกิจ                                                      |  |
|     |       | แจ้งข้อมูลการประกอบธุรกิจรายปี                                               |  |
|     | กลับไ | ปที่รายการ ถัดไป 6                                                           |  |

5.1 เลือกรายการแจ้งการประกอบธุรกิจบริการแพลตฟอร์มดิจิทัล ในการดำเนินการแทนผู้ ประกอบธุรกิจ สามารถเลือกได้

6. คลิก "ถัดไป" เพื่อทำการบันทึก และไปยังหน้าระบุ ข้อมูลผู้ประกอบธุรกิจ

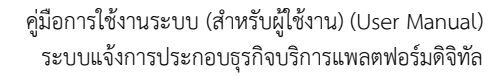

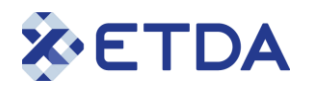

|       | ผู้ปืนกำบอ                          | 2 6.3.5<br>ข้อมูลผู้ประกอบธุรกิจ |
|-------|-------------------------------------|----------------------------------|
| 5.3.6 | ประเภทจดทะเบียนธุรกิจ*<br>นิติบุภคล | ประเทศ*<br>- กรุณาเลือก -        |

- 6.3.5 หน้าแสดงข้อมูลผู้ประกอบธุรกิจ
- 6.3.6 เลือก ประเภทจดทะเบียนธุรกิจ ประกอบด้วย นิติบุคคล

| Jระเภทจดทะเบยนธุรกจ*<br>hรุณาเลือก |  |
|------------------------------------|--|
| นิติมุคคล 6.3.6                    |  |
| บุคคลธรรมดา                        |  |

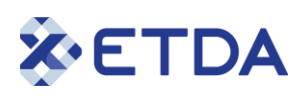

#### 6.3.6.1 กรณีเลือก ประเภทจดทะเบียนธุรกิจเป็น นิติบุคคล ระบบจะแสดงข้อมูลดังนี้

| ประเภทจดทะเบียนธุรกิจ*                                               | ประเทศ*                                                                            |    |
|----------------------------------------------------------------------|------------------------------------------------------------------------------------|----|
| นิติบุคคล                                                            |                                                                                    | 1  |
| เลขทะเบียนเลขนิติบุคคล*                                              |                                                                                    |    |
| กรุณากรอก                                                            | ตรวจสอบข้อมูล                                                                      |    |
| ชื่อนิติบุคคล(ภาษาไทย)                                               | ชื่อนิติบุคคล(ภาษาอังกฤษ)                                                          |    |
| กรุณากรอก                                                            | กรุณาทรอก                                                                          |    |
| วันสุดท้ายของรอบระยะเวลาบัญชี*                                       |                                                                                    | 4  |
|                                                                      |                                                                                    |    |
| สำเนาบัตรประชาชน/หนังสือเดินทาง ผู้มีอำเ                             | นาจองเกม* + เพิ่ม                                                                  |    |
| ลำดับที่                                                             | เอกสารแบบ                                                                          | 6  |
|                                                                      | ไม่มีช้อมูล                                                                        |    |
|                                                                      |                                                                                    |    |
| หนงสอรบรอง นตบุคคล*                                                  | + (W)                                                                              | 7  |
| ลำดับที่                                                             | เอกสารแบบ                                                                          |    |
|                                                                      | ไม่มีชัญล                                                                          |    |
| ที่อยู่•                                                             |                                                                                    |    |
| กรุณากรอก                                                            |                                                                                    |    |
| จังหวัด•                                                             | ວຳເກວ*                                                                             |    |
| กรุณาเลือก                                                           | <ul> <li>กรุณาเลือก</li> </ul>                                                     |    |
|                                                                      | รหัสไปรษณีย์*                                                                      | 8  |
| ตำบล*                                                                |                                                                                    |    |
| <b>ตำบล∙</b><br>กรุณาเลือก                                           | ารุณกรอก                                                                           |    |
| ตำบล•<br>กรุณาเลือก<br>เบอร์ติดต่อ•                                  | • กลุมาทรงก<br>อัเมลสำหรับรับข้อมูลข่าวสารจาก สพรอ.•                               |    |
| ต่ามล*<br>กรุณาเลือก<br>เบอร์ติดต่อ*                                 | <ul> <li>รับเลล่ำหรับรับข้อมูลข่าวสารจาก สพธอ.*</li> </ul>                         |    |
| ต่านล*<br>กรุณาเลือก<br>เบอร์ติดต่อ*<br>กรุณากรอก<br>กลับไปที่รายการ | รับเลลำหรับรับข้อมูลข่าวสารจาก สพรอ.*<br>กรุณากรอก<br>10 ช้อนกลับ บันทึก ส่งเรื่อง | 11 |

- 1. ระบุ ชื่อประเทศ
- 2. ระบุ เลขทะเบียนเลขประจำผู้เสียภาษี
- 3. ระบุ ชื่อนิติบุคคล (ภาษาไทย)
- 4. ระบุ ชื่อนิติบุคคล (ภาษาอังกฤษ)
- 5. ระบุ วันสุดท้ำยของรอบระยะเวลาบัญชี (30 กันยายน)
- 6. อัปโหลด หนังสือที่รับมอบหมายให้แจ้งบริการแพลตฟอร์มดิจิทัล
- 7. อัปโหลด หนังสือที่รับมอบหมายให้แจ้งบริการแพลตฟอร์มดิจิทัล
- 8. ระบุ ที่อยู่ข้อมูลผู้ประกอบธุรกิจ

 9. คลิก "บันทึก" เพื่อทำการบันทึกข้อมูลผู้ประกอบธุรกิจ \*เป็นเพียงการบันทึกรายการไม่ได้ถูกส่งไปยัง พนักงานเจ้าหน้าที่เพื่อพิจารณา สามารถดูวิธีการใช้งานเพิ่มเติมได้ดังหัวข้อ 6.3.7

- 10. คลิก "ย้อนกลับ" เพื่อกลับไปยังหน้า ผู้ยื่นคำขอ
- 11. คลิก "ส่งเรื่อง" เพื่อส่งรายการขอสิทธิไปยังพนักงานเจ้าหน้าที่ในการพิจารณาขอสิทธิแจ้ง

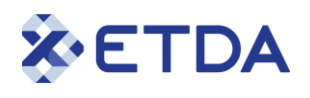

#### 6.3.7 หน้าจอแสดงสถานะรายการขอสิทธิ

| <ul> <li>แจ้งสิทธิ</li> <li>คันหา</li> </ul> | n Q                  |                   |                    | (+ ua | สิทธิแจ้งข้อมูล |
|----------------------------------------------|----------------------|-------------------|--------------------|-------|-----------------|
| 🛙 แจ้งการประกอบธุรกิจ                        |                      |                   |                    |       |                 |
| แจ้งการเลิกประกอเ                            | ้ โบุคคล/บุคคลธรรมดา | วันที่ขอสิทธิ     | วันที่อนุมัติสิทธิ | สถานะ | จัดการ          |
| . ข้อมูลผู้ใช้งาน 🗸                          |                      | No data available |                    |       |                 |
|                                              |                      |                   |                    |       |                 |

6.3.7.1 กรณี รายการขอสิทธิมีสถานะเป็น "ร่าง" คือ รายการขอสิทธิที่ผู้ใช้งานได้ระบุและถูกบันทึก ข้อมูล แต่ยังไม่มีการส่งเรื่องไปยังเจ้าหน้าที่พนักงานเพื่อพิจารณา

| ค้นหา                      | Q                       |               |                    |       | + ขอสิทธิแจ้งข้อเ | Ja Ja |
|----------------------------|-------------------------|---------------|--------------------|-------|-------------------|-------|
| เลข <mark>ที่รายการ</mark> | นิติบุคคล/บุคคลธรรมดา   | วันที่ขอสิทธิ | วันที่อนุมัติสิทธิ | สถานะ | จัดการ            | 2     |
| -                          | 75 )<br>65thauwacedasiu | -             | -                  | ร่าง  | /                 |       |

- 1. คลิก 💙 เพื่อแก้ไขข้อมูลรายการขอสิทธิ
- 2. คลิก 🕛 เพื่อลบข้อมูลรายการขอสิทธิ
- 3. คลิก 🧐 เพื่อดูประวิติการดำเนินการเกี่ยวกับรายการขอสิทธิ

6.3.7.2 กรณี รายการขอสิทธิมีสถานะเป็น "อยู่ระหว่างตรวจสอบข้อมูล" หรือ "อยู่ระหว่างพิจารณา"คือ รายการที่ผู้ประกอบธุรกิจส่งเรื่องไปยังพนักงานเจ้าหน้าที่และอยู่ระหว่างการพิจารณาข้อมูล

2. คลิก 🕙 เพื่อดูประวิติการดำเนินการเกี่ยวกับรายการขอสิทธิ

ETDA

6.3.7.3 กรณี รายการขอสิทธิมีสถานะเป็น "รอแก้ไข" คือ รายการที่ถูกตีกลับโดยพนักงานเจ้าหน้าที่ และอยู่ระหว่างผู้ประกอบธุรกิจทำการแก้ไขข้อมูล

|    | ແຈນສ | ins          |                 |                                                                 |                                        |                    |            |                     |  |
|----|------|--------------|-----------------|-----------------------------------------------------------------|----------------------------------------|--------------------|------------|---------------------|--|
|    |      | ค้นหา        |                 | ٩                                                               |                                        |                    |            | + ขอสิทธิแจ้งข้อมูล |  |
|    |      | เลขที่รายการ | นิติบุคคล       | ล/บุคคลธรรมดา                                                   | วันที่ขอสิทธิ                          | วันที่อนุมัติสิทธิ | สถานะ      | ວັດກາຣ 2            |  |
|    |      | CU028        | ดิจิ            | )<br>ทัลแพลตฟอร์ม                                               | 20 สิงหาคม 2566<br>เวลา 18:05:27       | -                  | รอแก้ไข    |                     |  |
| 1. | คลิก | 🔹 เพื่อ      | ปรับแก้ข้       | ข้อมูลรายการ                                                    | รขอสิทธิ                               |                    | 1          |                     |  |
| 2. | คลิก | 📕 เพื่อส     | ลบข้อมูล        | รายการขอสิ                                                      | ทธิ                                    |                    |            |                     |  |
| 3. | คลิก | 🕙 เพื่อเ     | ดูประวิติเ      | การดำเนินกา                                                     | ารเกี่ยวกับรา                          | ยการขอสิทธิ        | และแสดง    | รายละเอียดการตีกลับ |  |
|    |      |              | ประวัติการดำเน้ | ์นการ                                                           |                                        |                    |            |                     |  |
|    |      |              |                 | รอแก้ไข<br>lipak99976 lipak999<br>21 สิงหาคม 2566<br>เวลา 04:28 | 76<br>อยู่ระหว่างตรวจสอ<br>เจ้าหน้าที่ | บ (ส่งกลับ)        | 3.1        | 0                   |  |
|    |      |              | ราย             | ละเอียดเพิ่มเติม                                                |                                        |                    |            |                     |  |
|    |      |              |                 | วันที่ครบกำหนด : -<br>หมายเหตุ : แก                             | ก้ไขข้อมูลธุรกิจ                       | 3.2                |            |                     |  |
|    |      |              |                 | อกสารแนบกลับ                                                    |                                        |                    |            |                     |  |
|    |      |              |                 | สำดับที่                                                        | เอกสารแ                                | uu                 |            |                     |  |
|    |      |              |                 | 1                                                               | รายละเอยดกา                            | sແກໄປ.pdf          |            | 3.3                 |  |
|    |      |              |                 |                                                                 |                                        | 3.4                | <b>D</b> 0 |                     |  |

- 3.1 คลิก 🛈 เพื่อแสดงรายละเอียดการตีกลับ
- 3.2 ระบบแสดง หมายเหตุ
- 3.3 คลิก 🖲 เพื่อแสดงไฟล์เอกสารแนบ
- 3.4 คลิก "ปิด" เพื่อปิดการแสดงหน้าต่างรายละเอียดการตีกลับ

เมื่อทำการอัพเดทข้อมูลตามรายละเอียดการตีกลับครบถ้วนแล้วให้ทำการ "ส่งเรื่อง" ใหม่อีกครั้ง โดย คลิกไปที่ 

คลิก
\* อีก

\* อีก
\* อีก

เจ้าหน้าที่พิจารณาอีกครั้ง

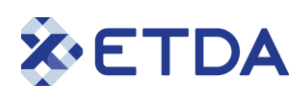

6.3.7.4 กรณี รายการขอสิทธิมีสถานะเป็น "อนุมัติสิทธิ" คือ รายการที่พนักงานเจ้าหน้าที่พิจารณา และ ได้ทำการอนุมัติแล้ว

| แจ้งสิทธิ    |                          |                                  |                                  |              |                   |   |
|--------------|--------------------------|----------------------------------|----------------------------------|--------------|-------------------|---|
| ค้นหา        | ٩                        |                                  |                                  | + 2          | ขอสิทธิแจ้งข้อมูล |   |
| เลขที่รายการ | นิติบุคคล/บุคคลธรรมดา    | วันที่ขอสิทธิ                    | วันที่อนุมัติสิทธิ               | สถานะ        | จัดการ            |   |
| CU028        | 7: )<br>ดิจิทัลแพลตฟอร์ม | 20 สิงหาคม 2566<br>เวลา 18:05:27 | 21 สิงหาคม 2566<br>เวลา 04:44:37 | อนุมัติสิทธิ |                   | 2 |
|              |                          |                                  |                                  |              |                   | 4 |

- 1. คลิก 🤎 เพื่อดูข้อมูลรายการขอสิทธิเท่านั้น ไม่สามารถแก้ไขข้อมูลได้
- 2. คลิก 🧐 เพื่อดูประวิติการดำเนินการเกี่ยวกับรายการขอสิทธิ

# **X**ETDA

#### 6.4 เมนู "แจ้งการประกอบธุรกิจ"

| ٩ | หน้าหลัก                | ແຈ້ນ | การประกอบ        | ธุรกิจ                |               |                  |               |            |              | 6        | .4.3  |
|---|-------------------------|------|------------------|-----------------------|---------------|------------------|---------------|------------|--------------|----------|-------|
| ٩ | แจ้งสิทธิ               |      | ค้นหา            | Q,                    | 6.4.1         |                  |               | +          | คำร้องจดแจ้ง |          |       |
|   | แจ้งการประกอบธุรกิจ     |      |                  |                       |               |                  |               |            |              | <u> </u> |       |
| • | แจ้งการเลิกประกอบธุรกิจ |      | เลขที่<br>รายการ | นิติบุคคล/บุคคลธรรมดา | วันที่ขอสิทธิ | วันที่ครบกำหนด   | วันที่อนุมัติ | ชื่อบริการ | สถานะ        |          | ( 1 0 |
| - | ข้อมูลผู้ใช้งาน ~       |      |                  |                       | N             | o data available |               |            |              |          | 6.4.2 |
| _ |                         | _    |                  |                       |               |                  |               |            |              |          |       |

#### <u>วิธีการใช้งาน</u>

6.4.1 ค้นหา โดยระบุชื่อที่เกี่ยวข้องในการค้นหา

 6.4.2 แสดงข้อมูลรายการขอแจ้งการประกอบธุรกิจ ประกอบด้วย เลขที่รายการ นิติบุคคล/บุคคลธรรมดา วันที่ขอสิทธิ วันที่ครบกำหนด วันที่อนุมัติ ชื่อบริการ และสถานะ \*สามารถดูรายละเอียดเพิ่มเติมได้ดังหัวข้อ
 6.4.6

- 6.4.3 คลิก "คำร้องจดแจ้ง" เพื่อขอแจ้งการประกอบธุรกิจ
- 6.4.4 จากนั้นระบบจะแสดงหน้า ข้อมูลบริการแพลตฟอร์มดิจิทัล

| 6.4.4                                                 | 2                                         |
|-------------------------------------------------------|-------------------------------------------|
| ข้อมูลบริการ                                          | รายละเอียดเพิ่มเติม                       |
| ผู้ประกอบธุรกิจ*                                      |                                           |
| สำนักงานพัฒนาธุรกรรมทางอิเล็กทรอนิกส์ 🧹 6.4.4.1       | ▼                                         |
| ข้อมูลบริการ*<br>〇 ข้อมูลเดิม ๏ สร้างใหม่ < 6.4.4.2   |                                           |
| ชื่อแพลตฟอร์ม (ภาษาไทย)*                              | ชื่อแพลตฟอร์ม (ภาษาอังกฤษ)*               |
| awsa 6.4.4.3                                          | ETDA _ 6.4.4.4                            |
| บริการโดยหน่วยงานของรัฐ*<br>๏ ใช่ ◯ ไม่ใช่ < 6.4.4.5  |                                           |
| กลับไปที่รายการ                                       | ถัดไป < 6.4.4.6                           |
| 6.4.4.1 เลือก "ผู้ประกอบธุรกิจ" ที่จะดำเนินการ        | งแจ้งการประกอบธุรกิจ *ระบบจะแสดงรายการผู้ |
| ประกอบธรกิจเฉพาะที่ได้รับการอนมัติแล้วจากขั้า         | นตอนการขอแจ้งสิทธิ                        |
| 6.4.4.2 เลือกสร้างใหม่                                |                                           |
| 6.4.4.3 ระบุชื่อแพลตฟอร์ม (ภาษาไทย)                   |                                           |
| 6.4.4.4 ระบุชื่อแพลตฟอร์ม (ภาษาอังกฤษ)                |                                           |
| 6.4.4.5 เลือก รูปแบบการให้บริการโดยหน่วยงา            | นของรัฐ "ใช่"                             |
| 6.4.4.6 คลิก " <sup>ถ</sup> ัดไป" เพื่อไปยังหน้าถัดไป | <u></u>                                   |

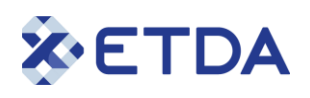

6.4.5 จากนั้นระบบจะแสดงหน้า รายละเอียดเพิ่มเติม

|                                    |                                  |                                    |                                        |                                  | 2                           | 5.4.5     | 1       |
|------------------------------------|----------------------------------|------------------------------------|----------------------------------------|----------------------------------|-----------------------------|-----------|---------|
|                                    | ข้อมูลบริการ<br>แพลตฟอร์มดิจิทัล |                                    |                                        |                                  | รายละเอียดเพิ่มเติม         |           | 6.4.5.1 |
| ข้อมูลบริการ*                      |                                  |                                    |                                        |                                  |                             | + เพิ่ม   |         |
| ชื่อบริการ<br>แพลตฟอร์ม<br>ดิจิทัล | ประเภทบริการ<br>แพลตฟอร์มดิจิทัล | มูลค่าการทำ<br>ธุรกรรม (ต่อ<br>ปี) | รายได้ก่อน<br>หักค่าใช้จ่าย<br>(ต่อปี) | สัดส่วนข<br>การให้บริ<br>ดิจิทัล | องรายได้จาก<br>การแพลตฟอร์ม |           |         |
| ผู้ประสานงาน*                      |                                  | No dat                             | ta available                           |                                  |                             | + เพิ่ม   | 6.4.5.2 |
| เลขบัตรบ                           | ประชาชน/เลขพาสปอร์ต              | ชื่อ                               | เบอร์ติ                                | ดต่อ                             | อีเมล                       |           |         |
| กลับไปที่รายก                      | ns                               | ໄມ່                                | มีข้อมูล<br>6.4.5.2                    |                                  | 6.4.5.3<br>ย้อนกลับ บันทึก  | ส่งเรื่อง | 6.4.5.4 |

6.4.5.1 คลิก "เพิ่ม" จากนั้นทำการตรวจสอบลักษณะบริการ คลิก "ใช่" เพื่อดำเนินการต่อไป หรือ "ไม่" เพื่อไม่ดำเนินการต่อ สามารถเพิ่มบริการแพลตฟอร์มดิจิทัลได้มากกว่า 1 รายการ

ระบบจะแสดงหน้าจอดังต่อไปนี้

|                                                               | ข้อมูลเกี่ยวกับบริการแพลตฟอร์มดิจิทัล                                                                   |    |
|---------------------------------------------------------------|----------------------------------------------------------------------------------------------------|----|
| อมริการแพลตฟอร์มดีจีทัล•<br>กรุณากรอก                         | ประเภทบริการแพลตฟอร์มดีจิทีล*<br>กรุณาเลือก 👻                                                           |    |
| ลค่าการทำธุรกรรม (ต่อปี) <b>*</b>                             | รายได้ก่อนหักค่าใช้จ่าย (ต่อปี)*                                                                        |    |
| กรุณาทรอก                                                     | กรุณากรอก                                                                                               | 4  |
| รัดส่วนของรายได้จากการให้บริการแพลตฟอร์มดีจิทัล∙<br>กรุณากรอก |                                                                                                    |    |
|                                                               |                                                                                                    |    |
| ลกษณะบรการแพลดพอรมดอกล                                        |                                                                                                    |    |
| ผู้ประกอบธุรกิจมีสัญญากับผู้ประกอบการในการเล                  | อสินคำหรือบริการแก่ผู้บริโภค                                                                            | Κ. |
| 🗌 ให้บริการเป็นสื่อกลางใบการเสบอสิบด้าหรือบริกา               | ก่ผู้บริโภค ไม่ว่าธุรกรรมที่เกี่ยวกับสินค้าหรือบริการนั้นจะเกิดขึ้นบบแพลตฟอร์มดิจิกัลทั้งหมดหรือบางส่วน |    |
|                                                               |                                                                                                    |    |

1. ระบุ ชื่อบริการแพลตฟอร์มดิจิทัล และเลือกประเภทบริการแพลตฟอร์มดิจิทัล

|  | 1 |  |
|--|---|--|
|  |   |  |
|  |   |  |
|  | 1 |  |
|  |   |  |
|  |   |  |
|  |   |  |
|  |   |  |
|  |   |  |
|  |   |  |

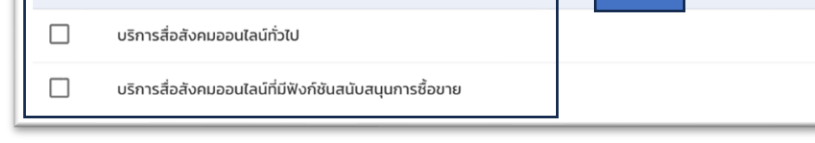

1.1 เลือก ประเภทบริการแพลตฟอร์มดิจิทัล (บริการหลัก)

 1.2 เลือก ประเภทบริการเสริม (บริการย่อย) สามารถเลือกได้มากกว่า 1 รายการ \*ระบบจะ แสดงข้อมูลบริการย่อยตามข้อมูลมูลบริการหลักที่ได้ทำการเลือก

#### คำอธิบายประเภทบริการแพลตฟอร์มดิจิทัล

- บริการ Sharing Economy แพลตฟอร์มที่ช่วยให้ผู้ใช้งานสามารถแบ่งปันทรัพยากรหรือบริการของ ตนเองกับผู้อื่น หรือเชื่อมโยงระหว่างคนที่ต้องการงานกับผู้ว่าจ้าง เช่น บริการแชร์รถยนต์ บริการแชร์ ที่พัก บริการจัดหาแม่บ้านหรือช่าง
- บริการคลาวด์ (Cloud Service Platform) เป็นบริการที่ให้ผู้ใช้เช่าและใช้งานทรัพยากรคอมพิวเตอร์ และบริการต่างๆ ผ่านอินเทอร์เน็ต
- บริการโฆษณาออนไลน์ เป็นเครื่องมือหรือแพลตฟอร์มที่ให้บริการในการสร้าง จัดการ และวาง โษฆณาออนไลน์ (Advertising Service Platform)
- บริการตลาดออนไลน์ เป็นแพลตฟอร์มในการซื้อขายสินค้าหรือบริการ ผ่านเครือขายอินเทอร์เน็ต (e-Marketplace Platform)
- บริการผู้ช่วยเสมือนจริง (Virtual Assistants) ให้บริการผู้ช่วยเสมือนหรือโปรแกรมคอมพิวเตอร์ที่ สามารถปฏิบัติหน้าที่เป็นผู้ช่วยงานในการดำเนินงานต่างๆ ได้อย่างอัตโนมัติ เช่น การให้ข้อมูล การ ตอบคำถาม การควบคุมอุปกรณ์ต่างๆ และมีการทำงานร่วมกับแอปพลิเคชันอื่นๆ
- บริการแผนที่ออนไลน์ เป็นแพลตฟอร์มที่เป็นเครื่องมือหรือให้บริการแผนที่ออนไลน์ และข้อมูลทาง ภูมิศาสตร์ต่างๆ ช่วยให้ผู้ใช้สามารถค้นหาสถานที่ ร้านอาหาร โรงแรม นำทาง แชร์ข้อมูลเส้นทาง (Maps Platform)
- บริการรวบรวมและเผยแพร่เนื้อหาข่าวสาร เป็นแพลตฟอร์มที่รวบรวมและนำเสนอข่าวสารจาก แหล่งข่าวต่างๆ ไว้ที่เดียวเพื่อความสะดวกในการเข้าถึงข่าวสารจากแหล่งต่างๆ (News Aggregators)

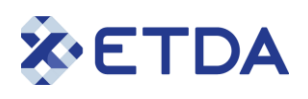

- 8. บริการระบบปฏิบัติการ (Operating System) ระบบที่ควบคุมและจัดการทรัพยากรคอมพิวเตอร์ ต่างๆ
- 9. บริการเว็บเบราว์เซอร์ (web browsers)
- 10. บริการสืบค้น เป็นแพลตฟอร์มที่เป็นเครื่องมือค้นหาที่ให้ผู้ใช้ค้นหาข้อมูลในรูปแบบต่างๆ เช่น ค้นหา ข้อความ รูปภาพ วีดีโอ แผนที่ และเอกสารอื่นๆ ที่มีอยู่ในเว็บ (Searching Tools)
- บริการสื่อสังคมออนไลน์ เป็นแพลตฟอร์มที่ให้ผู้ใช้สามารถสร้างและแบ่งปันเนื้อหา สามารถเชื่อมต่อ แลกเปลี่ยนข้อมูล ความรู้กับผู้ใช้งานอื่นๆ สามารถสร้างโพสต์ แชร์รูปภาพ วีดีโอ และเข้าร่วมกลุ่ม หรือหน้าเพจที่สนใจ (Social Media)
- 12. บริการสื่อสารออนไลน์ เป็นแพลตฟอร์มใช้ในการสื่อสารระหว่างบุคคลหรือกลุ่มคนในรูปแบบต่าง ๆ มีเครื่องมือหรือฟังก์ชั่นที่ช่วยให้สื่อสารระหว่างกันได้อย่างรวดเร็วและมีประสิทธิภาพ การแบ่งห้อง สนทนา การแชทแบบกลุ่ม การแบ่งปันไฟล์ (Communication Platform)
- บริการสื่อโสตทัศน์และเพลง เป็นแพลตฟอร์มที่ช่วยให้ผู้ใช้สามารถสตรีม และเข้าชมเนื้อหาออนไลน์ ได้ทันทีผ่านอินเทอร์เน็ต โดยไม่ต้องดาวน์โหลดเนื้อหาลงบนอุปกรณ์ของตน (Audio-Visual and Music Sharing)
- 14. บริการอินเทอร์เน็ต เป็นผู้บริการอินเทอร์เน็ต (Internet Service Provider)
- 15. บริการโฮสต์ ให้เช่าพื้นที่ของเครื่องคอมพิวเตอร์แม่ข่าย (Web Hosting) เป็นแพลตฟอร์มหรือบริการ ที่ให้ผู้ใช้งานเก็บข้อมูลและให้บริการเว็บไซต์หรือแอปพลิคชันออนไลน์ที่เชื่อมต่อกับอินเทอร์เน็ต

5. คลิก "เพิ่ม" ระบบแสดงหน้าจอ ช่องทาง เพื่อระบุข้อมูล

| ช่องทาง                      |     |
|------------------------------|-----|
| ประเภทช่องทาง*               |     |
| กรุณาเลือก 🗸                 | 5.1 |
| นี้จะวินไหล์ (และโพลิเอาซีเช |     |
| กรณากรอก                     | 5.2 |
|                              |     |
| ลิงก์ดาวน์ไหลด (URL)*        | E 2 |
| กรุณากรอก                    | 5.5 |
|                              |     |
| 5.4 บันทึก ยกเลิก            |     |

5.1 เลือก ประเภทช่องทางการให้บริการ ข้อ 5.1.1

| วระเภทอองทาง              |       |
|---------------------------|-------|
| กรุณาเลือก                |       |
| Google playstore(Android) | 5.1.1 |
| App store(IOS)            |       |
| Website                   |       |
| อื่นๆ                     |       |

5.2 ระบุ ชื่อเว็บไซต์/แอปพลิเคชัน

5.3 ระบุ ลิงก์ดาวน์โหลด (URL)

5.4 คลิก "บันทึก" เพื่อบันทึกข้อมูลช่องทางการให้บริการ

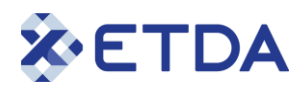

6.4.5.2 คลิก "ย้อนกลับ" เพื่อกลับไปยังหน้า ข้อมูลบริการแพลตฟอร์มดิจิทัล

6.4.5.3 คลิก "ส่งเรื่อง" เพื่อส่งรายการแจ้งการประกอบธุรกิจยังพนักงานเจ้าหน้าที่ในการพิจารณาขอ สิทธิแจ้ง

6.4.5.4 คลิก "ยกเลิกคำขอ" เพื่อทำการยกเลิกคำขอแจ้งการประกอบธุรกิจ

#### 6.4.6 หน้าจอแสดงสถานะรายการแจ้งการประกอบธุรกิจ

| 🕈 หน้าหลัก                | แจ้งการประกอบธุรกิจ                                                                                |       |
|---------------------------|----------------------------------------------------------------------------------------------------|-------|
| 🖢 แจ้งสิทธิ               | ค้นหา                                                                                              |       |
| 🖩 แจ้งการประกอบธุรกิจ     |                                                                                                    |       |
| 🛚 แจ้งการเลิกประกอบธุรกิจ | เลขที่ นิติบุคคล/บุคคลธรรมดา วันที่ขอสิทธิ วันที่ครบกำหนด วันที่อนุมัติ ชื่อบริการ สถานะ<br>รายการ |       |
| น้อมูลผู้ใช้งาน ~         | No data available                                                                                  | 6.4.6 |
|                           |                                                                                                    |       |

6.4.6.1 กรณี รายการขอแจ้งการประกอบธุรกิจ "ร่าง" *คือ รายการ*ขอแจ้งการประกอบธุรกิจที่ผู้ใช้งานได้ ระบุและถูกบันทึกข้อมูล แต่ยังไม่มีการส่งเรื่องไปยังเจ้าหน้าที่พนักงานเพื่อพิจารณา

| จังการประทอบธุรกิจ                     |               |                |               |            |       |                |   |
|----------------------------------------|---------------|----------------|---------------|------------|-------|----------------|---|
| ค้นหา                                  | ٩             |                |               |            |       | + คำร้องจดแจ้ง |   |
| เลขที่ นิติบุคคล/บุคคลธรรมดา<br>รายการ | วันที่ขอสิทธิ | วันที่ครบกำหนด | วันที่อนุมัติ | ชื่อบริการ | สถานะ | 2              |   |
| - ดิจิทัลแพลตฟอร์ม                     | -             | -              | -             | Platform01 | ร่าง  | / 🔍 🖉 🚽        | 3 |

- 1. คลิก 🕐 เพื่อแก้ไขข้อมูลรายการขอแจ้งการประกอบธุรกิจ
- 2. คลิก 🕛 เพื่อลบข้อมูลรายการขอแจ้งการประกอบธุรกิจ
- 3. คลิก 🕙 เพื่อดูประวิติการดำเนินการเกี่ยวกับรายการขอแจ้งการประกอบธุรกิจ

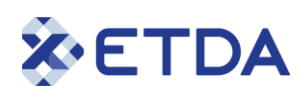

6.4.6.2 กรณี รายการขอแจ้งการประกอบธุรกิจมีสถานะเป็น "อยู่ระหว่างตรวจสอบข้อมูล" หรือ "อยู่ ระหว่างพิจารณา" คือ รายการที่ผู้ประกอบธุรกิจส่งเรื่องไปยังพนักงานเจ้าหน้าที่และอยู่ระหว่างการ พิจารณาข้อมูล

| จงการบระกอบ      | เธุรกจ                             |                                     |                |                   |            |                              |             |  |
|------------------|------------------------------------|-------------------------------------|----------------|-------------------|------------|------------------------------|-------------|--|
| ค้นหา            |                                    | ٩                                   |                |                   |            | + 4                          | ำร้องจดแจ้ง |  |
| เลขที่<br>รายการ | นิติบุคคล/บุคคล<br>ธรรมดา          | วันที่ขอสิทธิ                       | วันที่ครบกำหนด | วันที่<br>อนุมัติ | ชื่อบริการ | สถานะ 1                      |             |  |
| PU033            | า]********า]]]<br>ดิจิทัลแพลตฟอร์ม | 21 สิงหาคม<br>2566<br>เวลา 08:30:00 | -              | -                 | Platform01 | อยู่ระหว่างตรวจสอบ<br>ข้อมูล |             |  |

- 1. คลิก 🥌 เพื่อดูข้อมูลรายการขอแจ้งการประกอบธุรกิจเท่านั้น ไม่สามารถแก้ไขข้อมูลได้
- 2. คลิก 🧐 เพื่อดูประวิติการดำเนินการเกี่ยวกับรายการขอแจ้งการประกอบธุรกิจ

6.4.6.3 กรณี รายการขอแจ้งการประกอบธุรกิจมีสถานะเป็น "อยู่ระหว่างแก้ไข/ปรับปรุง" คือ รายการที่ ถูกตีกลับโดยพนักงานเจ้าหน้าที่และอยู่ระหว่างผู้ประกอบธุรกิจทำการแก้ไขข้อมูล

| u | จงการบระกอ       | บบธุรกจ                         |                                  |                                  |               |            |                           |                       |   |   |
|---|------------------|---------------------------------|----------------------------------|----------------------------------|---------------|------------|---------------------------|-----------------------|---|---|
|   | ค้นหา            |                                 | ٩                                |                                  |               |            | าค่า +                    | เร้องจดแจ้ง           |   |   |
|   | เลขที่<br>รายการ | นิติบุคคล/บุคคลธรรมดา           | วันที่ขอสิทธิ                    | วันที่ครบกำหนด                   | วันที่อนุมัติ | ชื่อบริการ | สถานะ                     |                       |   |   |
|   | PU033            | 11******111<br>ดิจิทัลแพลตฟอร์ม | 21 สิงหาคม 2566<br>เวลา 08:30:00 | 25 สิงหาคม 2566<br>เวลา 00:00:00 | -             | Platform01 | อยู่ระหว่างแก้ไข/ปรับปรุง | <ul> <li>9</li> </ul> | 1 | 2 |
| - |                  |                                 |                                  |                                  |               |            | 1                         |                       |   |   |

 คลิก <sup>(2)</sup> เพื่อดูประวิติการดำเนินการเกี่ยวกับรายการขอแจ้งการประกอบธุรกิจ และแสดงรายละเอียด การตีกลับ

| ۲ | อยู่ระหว่างแก้ไข/ปรับเ | Jşo |  |
|---|------------------------|-----|--|
|   |                        |     |  |
|   |                        |     |  |

| 518 | งละเอยดเพมเตม    |                            |          |
|-----|------------------|----------------------------|----------|
|     | วันที่ครบกำหนด : | 25 สิงหาคม 2566            | <u>ا</u> |
|     | หมายเหตุ :       | แก้ไขข้อมูล                |          |
|     | เอกสารแนบกลับ    |                            |          |
|     | ลำดับที่         | เอกสารแบบ                  |          |
|     | 1                | รายละเอียดการแก้ไข.pdf 🕒 🧧 | 2.3      |
|     |                  |                            |          |
|     |                  | 2.4 Duo                    |          |

- 2.1 คลิก 🛈 เพื่อแสดงรายละเอียดการตีกลับ
- 2.2 ระบบแสดง หมายเหตุ
- 2.3 คลิก 🕒 เพื่อแสดงไฟล์เอกสารแนบ
- 2.4 คลิก "ปิด" เพื่อปิดการแสดงหน้าต่างรายละเอียดการตีกลับ

เมื่อทำการอัพเดทข้อมูลตามรายละเอียดการตีกลับครบถ้วนแล้วให้ทำการ "ส่งเรื่อง" ใหม่อีกครั้ง โดย

คลิกไปที่ 🕐 >> คลิก "ถัดไป" >> "ส่งเรื่อง" และ คลิก "ยืนยัน" เพื่อทำการส่งเรื่องให้พนักงาน เจ้าหน้าที่พิจารณาอีกครั้ง

6.4.6.4 กรณี รายการขอแจ้งการประกอบธุรกิจมีสถานะเป็น "อนุมัติใบรับแจ้ง" คือ รายการที่พนักงาน เจ้าหน้าที่พิจารณา และได้ทำการอนุมัติแล้ว

| u | จงการประกอ       | บธุรกจ                           |                                  |                |                                  |            |                  |             |   |  |
|---|------------------|----------------------------------|----------------------------------|----------------|----------------------------------|------------|------------------|-------------|---|--|
|   | ค้นหา            |                                  | ٩                                |                |                                  |            | + +              | าร้องจดแจ้ง |   |  |
|   | เลขที่<br>รายการ | นิติบุคคล/บุคคลธรรมดา            | วันที่ขอสิทธิ                    | วันที่ครบกำหนด | วันที่อนุมัติ                    | ชื่อบริการ | สถานะ            |             |   |  |
|   | PU033            | 1]*******111<br>ดิจิทัลแพลตฟอร์ม | 21 สิงหาคม 2566<br>เวลา 08:30:00 | -              | 21 สิงหาคม 2566<br>เวลา 07:44:38 | Platform01 | อนุมัติใบรับแจ้ง | R 🧐         | 2 |  |
| _ |                  |                                  |                                  |                |                                  |            | 1                |             |   |  |

1. คลิก 🤎 เพื่อดูข้อมูลรายการขอแจ้งการประกอบธุรกิจ ไม่สามารถแก้ไขข้อมูลได้

2. คลิก 🧐 เพื่อดูประวิติการดำเนินการเกี่ยวกับรายการขอแจ้งการประกอบธุรกิจ

# **X**ETDA

## <u>6.6 เมนู "เปลี่ยนรหัสผ่าน"</u>

| ETDA                     | 😑 ระบบแจ้งการประกอบธุรกิจบริการแพลตฟอร์มดิจิทัล |       |
|--------------------------|-------------------------------------------------|-------|
| 🛧 หน้าหลัก               | ข้อมูลผู้ใช้งาน / เปลี่ยนรหัสฝาน                |       |
| <b>ง</b> แจ้งสิทธิ       | รหัสผ่านเดิม*                                   | 6.6.1 |
| 🗰 แจ้งการประกอบธุรกิจ    | กรุณากรอก                                       |       |
| 💼 แจ้งการเล็กประกอบธรกิจ | รหัสผ่านใหม่*                                   |       |
|                          | กรุณากรอก 💩 🦯                                   | b.6.Z |
| 💄 ข้อมูลผู้ใช้งาน 🛛 ^    | ยืนยันรหัสผ่านใหม่*                             |       |
| • ข้อมูลส่วนตัว          | กรุณากรอก 🛛 🖉                                   | 6.6.3 |
| • เปลี่ยนรหัสผ่าน        | 6.6<br>กำหนดรหัสผ่านใหม่ 6.6.4                  |       |

#### <u>วิธีการใช้งาน</u>

- 6.6.1 ระบุ รหัสผ่านเดิม
- 6.6.2 ระบุ รหัสผ่านใหม่
- 6.6.3 ระบุ ยืนยันรหัสผ่านใหม่
- 6.6.4 คลิก "กำหนดรหัสผ่านใหม่" เพื่อทำการเปลี่ยนรหัสผ่าน

#### 6.7 เมนู "ออกจากระบบ"

| & ETDA                              | 😑 ระบบแจ้งกา | รประกอบธุรกิจบริการแพลตฟอรมดิจ | ภัล    |             | TH EN lipak9997 | 🚢 ข้อมูลส่วนตัว   | 6. |
|-------------------------------------|--------------|--------------------------------|--------|-------------|-----------------|-------------------|----|
| 🕈 หน้าหลัก                          | หน้าหลัก     |                                |        |             |                 | 🛱 เปลี่ยนรหัสผ่าน |    |
| 🖢 แจ้งสิทธิ                         |              |                                |        |             |                 | 🖻 ออกจากระบบ      |    |
| 🗰 แจ้งการประกอบธุรกิจ               |              | สถานะทั้งหมด                   | 2      |             |                 |                   |    |
| 🛙 แจ้งการเลิกประกอบธุรกิจ           |              |                                |        |             | รายการ          |                   |    |
| 2 ข้อมูลผู้ใช้งาน ^                 | 1            |                                |        |             |                 |                   |    |
| • ข้อมูลส่วนตัว                     |              | ขอสทธแจง                       |        | ดำเนินการ   | กำลังแก้ไข      |                   |    |
| <ul> <li>เปลี่ยนรหัสผ่าน</li> </ul> |              | 1                              |        | U           | U               |                   |    |
|                                     |              |                                |        | อนุมัติแล้ว |                 |                   |    |
|                                     |              |                                | รายการ | I           | 1               |                   |    |

#### <u>วิธีการใช้งาน</u>

6.7.1 คลิก "ออกจากระบบ" เพื่อทำการออกจากระบบ (Logout)